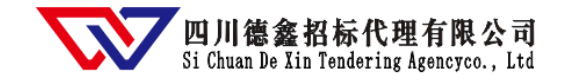

# 供应商服务系统操作手册

★注册时填写手机号码为用户的登录账号, 密码为注册时设定密码。

★请潜在供应商在项目报名截止时间前一个工作日注册及完善资料,避免逾期报名不成功。

★当供应商服务系统无法操作时,请将浏览器调整为极速模式(建议使用 360 浏览器、QQ 浏览器的极速模式,避免使用 IE 浏览器),网页缩放比例调整为 100%。

★系统注册及网上报名咨询电话: 028-83995998、85988379。

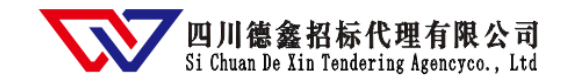

# 第1章 购买流程图1.1 购买文件流程

登录网站 点击登录&注册 完善资料 立即注册  $\sqrt{2}$ 报名 阅读注册协议 12 付款 填写登录信息 下载采购文件 完成注册

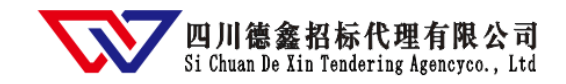

# 第2章 供应商注册 2.1 登录门户网站 打开浏览器,在浏览器地址栏输入 www.scdxzb.com,如下图: 德靈招标 DE XIN TENDERING AGENCY 供应商服务系统操作手册 🚽 © 028-83995998 028-85988379 关于德鑫 标讯动态 德鑫动态 法律法规 代理业绩 登录&注册 ③ 正在报名项目 供应商服务系统 德森招投标规范用心

活日网上地々

O28-83995998 028-85988379

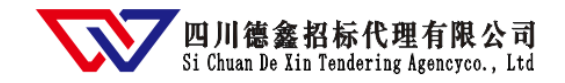

# 2.2 进入供应商服务系统

点击网站页面左下方"登录&注册"按钮,如下图:

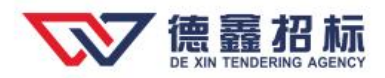

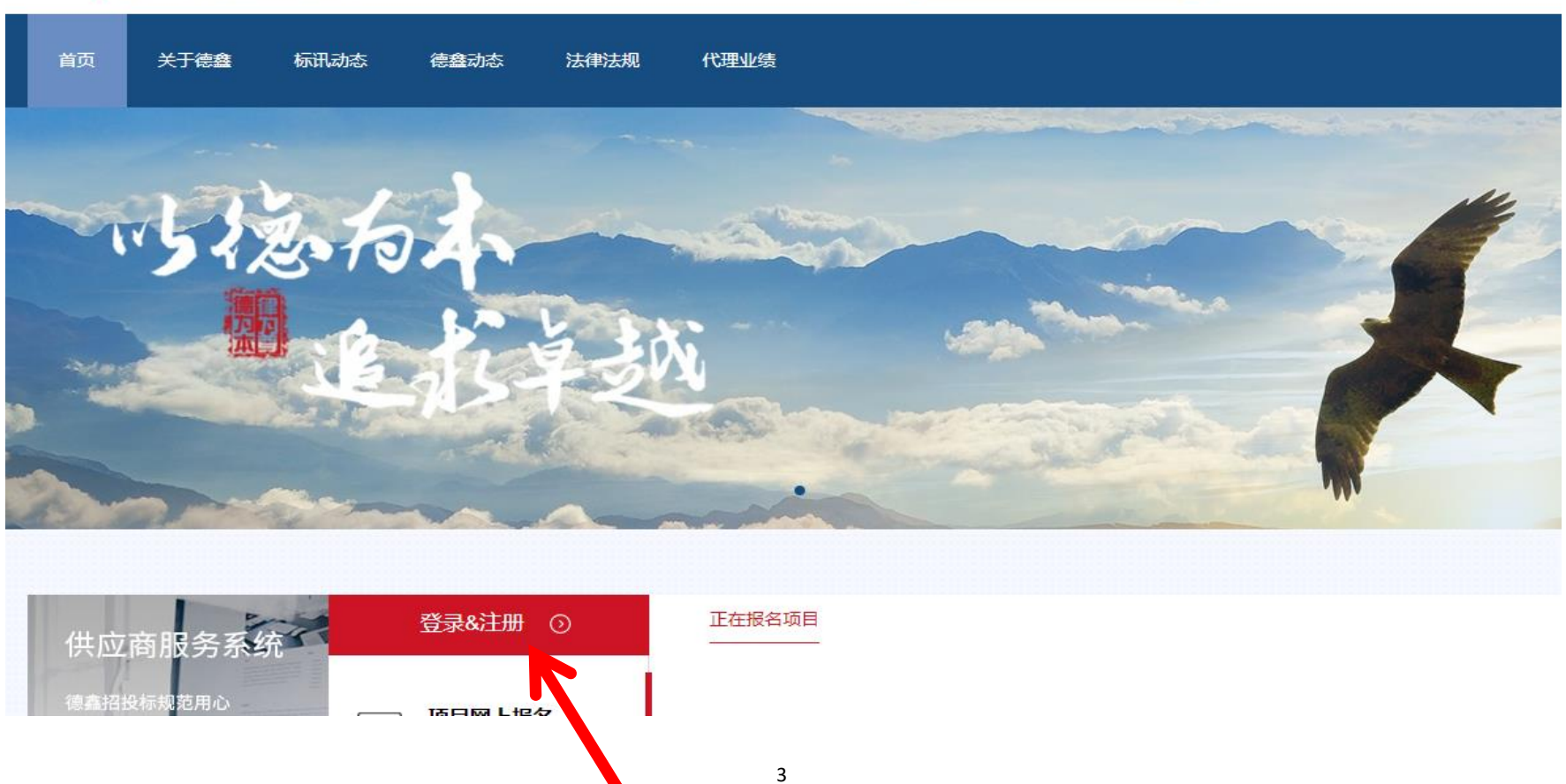

供应商服务系统操作手册 🕹

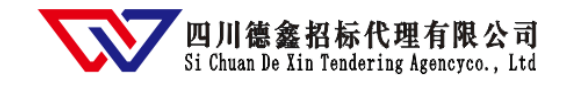

2.3 注册

点击"立即注册"按钮,如下图:

| 宮 四川德鑫招标代理有限公司  | 供应商服务系统      |   |
|-----------------|--------------|---|
|                 | 用户名(手机号)     |   |
| 海金坝芬田小肥夕        | 请输入密码        |   |
| 临 金 规 记 用 心 服 方 | 请输入验证码 4317  |   |
|                 | □ 记住密码 忘记密码? | ? |
|                 | 登录           |   |
|                 | 没有账号? 立即注册   |   |
| 了解德鑫 →          |              |   |

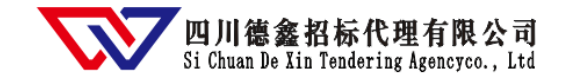

#### 2.4 阅读注册协议

阅读注册协议,选择"同意"按钮,如下图

1 服务条款协议

| 则心心心言 |  |
|-------|--|
| 账户1言息 |  |
|       |  |

3)注册完成

供应商服务系统服务条款协议

#### 的新内谷均支平协议约果。 3.您的资料 "您的资料"包括您在注册、购买标书、投标等过程中,以任何网络形式向本系统传送的任何资料,包括数据、文本、照片、图画、影像、 词句或其他材料。您应对"您的资料"负全部责任,倘若本系统认为"您的资料"可能使我方承担任何法律或道义上的责任,则本系统可自 行全权决定对"您的资料"采取我方认为必要或适当的任何行动,包括但不限于删除该类资料。您特此保证,您对提交给本系统的"您的资 料"拥有全部合法权利。如您的单位或个人资料有任何变更,应及时更新注册资料。如果用户提供的资料不完整或者用户提供的资料包含有 不正确或不准确的信息,由此相关的一切后果均应当由用户自行承担。 4.注册 4.1注册义务 在本系统注册,意味着您同意:(a)根据本系统的要求,提供关于您或贵公司的真实、准确、完整和反映当前情况的资料;(b)维持并及时 更新资料,使其保持真实、准确、完整和反映当前情况。倘若您提供任何不真实、不准确、不完整或不能反映当前情况的资料,或本系统有 合理理由怀疑资料不真实、不准确、不完整或不能反映当前情况,本系统有权暂停或终止您的注册身份及资料,并驳回您在目前或将来 对"服务"(或其任何部份)以任何形式使用。如您代表一家公司或其他法律主体在本系统登记,则您声明和保证,您有权使该公司或其他法 律主体受本协议"条款"约束。 4.2注册名、密码和保密 在登记过程中,您将选择注册名和密码。您须自行负责对您的注册名和密码保密,且须对您在注册名和密码下发生的所有活动承担责任。您 同意:(a)如发现任何人未经授权使用您的注册名或密码,或发生违反保密规定和约定的任何其他情况,您会立即通知本系统;及(b)确保 您在每个上网时段结束时,以正确步骤离开本系统。本系统不能也不会对因您未能遵守本款规定而发生的任何损失或损毁负责。

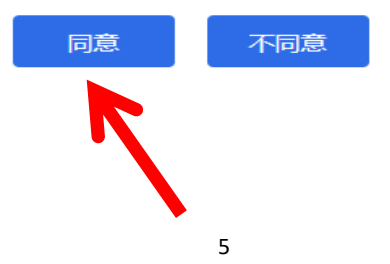

## 2.5 填写登录信息

请在登录帐号框内输入手机号码(该手机号码是以后审核通过后登录系统的帐号),点击"获取验证码" 按钮,输入收到的验证码,输入登录密码(牢记此密码),最后点击"下一步"按钮,如下图:

| 服务条款协议 |          | 2 账户信息                               | 3 注册完   | 成 |
|--------|----------|--------------------------------------|---------|---|
| F      | 用户类型 💿   | 供应商/投标人                              |         |   |
|        | 登录账号 请   | 输入手机号                                |         |   |
|        | 该方       | 手机号码做作为本系统修改密码、找回<br>式,建议填写法定代表人手机号码 | 密码的唯一联系 |   |
|        | 验证码      | 输入手机验证码                              | 金证码     |   |
| 3      | 登录密码 请   | 输入登录密码                               | 200     |   |
| ā      | 制 法 密码 请 | 再次輸入登录密码                             | 62      |   |
|        |          |                                      |         |   |

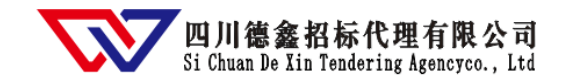

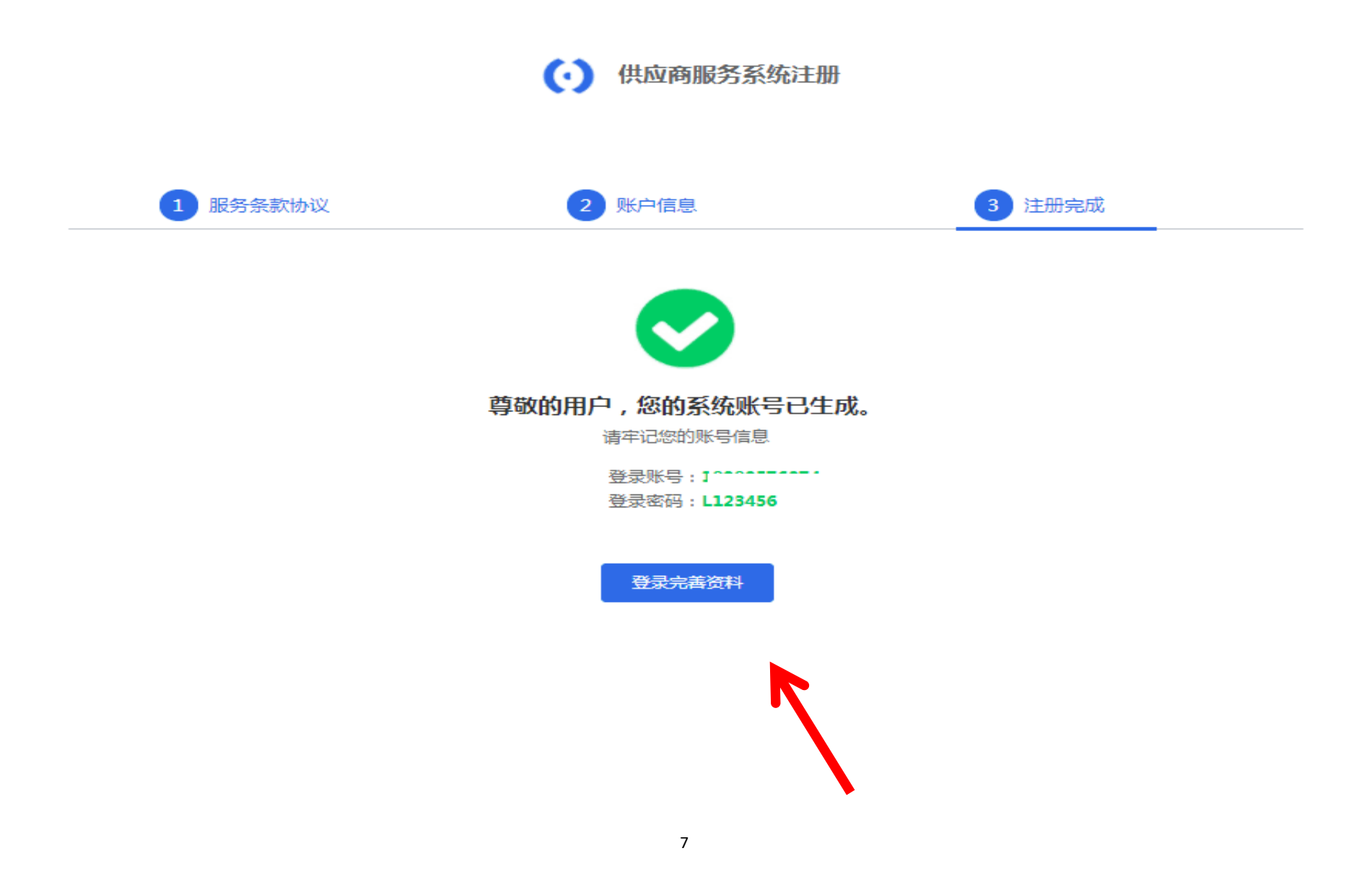

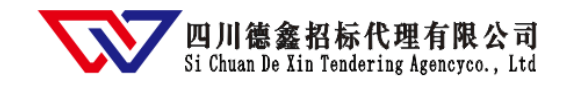

# 2.6 提交审核资料

新注册用户完善以下信息并上传资料后,点击"提交审核"按钮,审核后的用户即可进行报名操作。

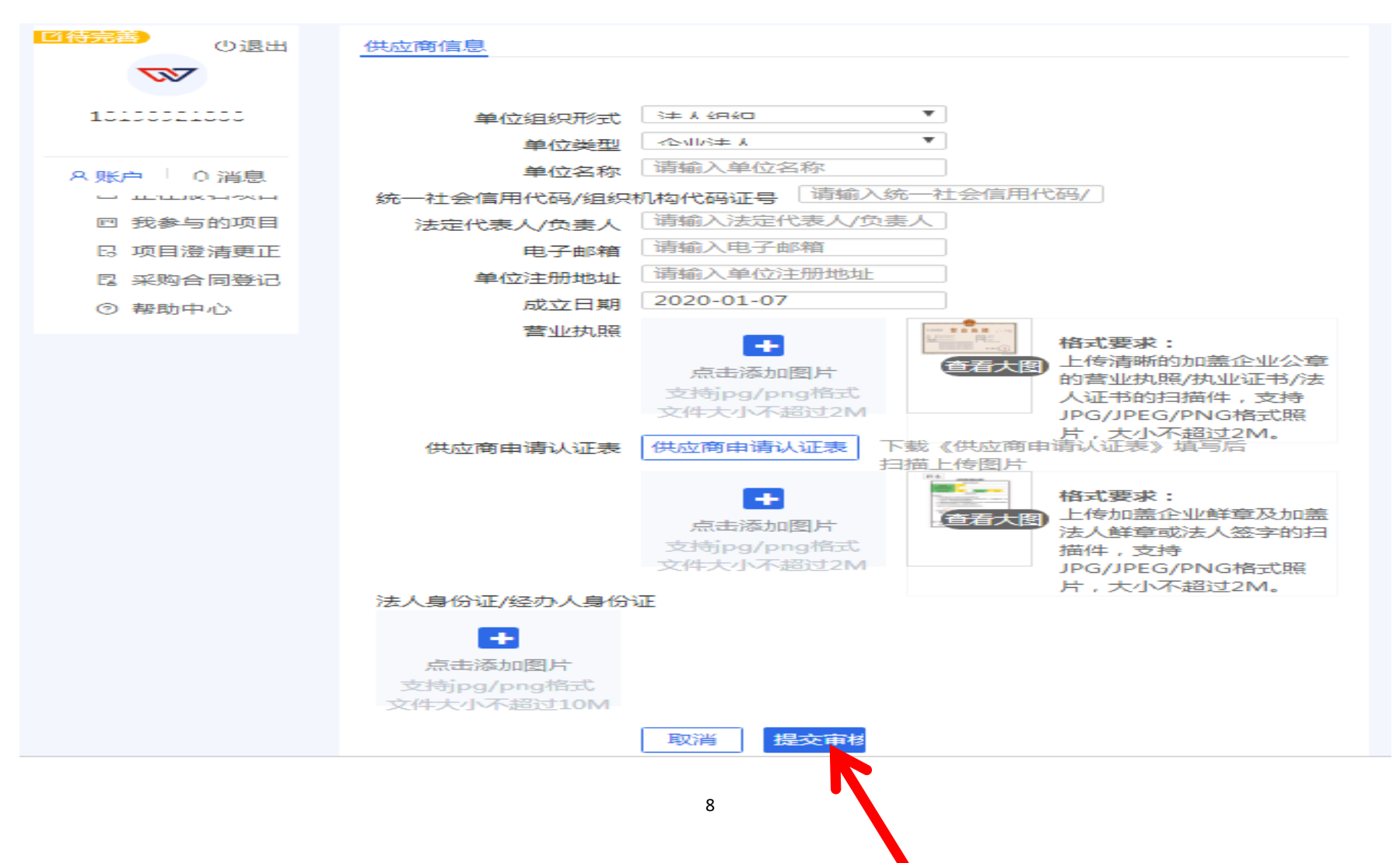

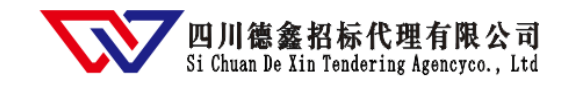

#### 第3章 供应商报名

## 3.1 登录供应商服务系统

打开浏览器,在浏览器地址栏输入 www.scdxzb.com,点击网站页面左下方"登录&注册"按钮,进入供应商服务系统登录页面,也可直接输入 https://cloud.scdxzb.zepride.com/tender/login.html 直接进入供应商服务系统登录页面。

登录方式:输入用户名、密码和验证码登录系统。

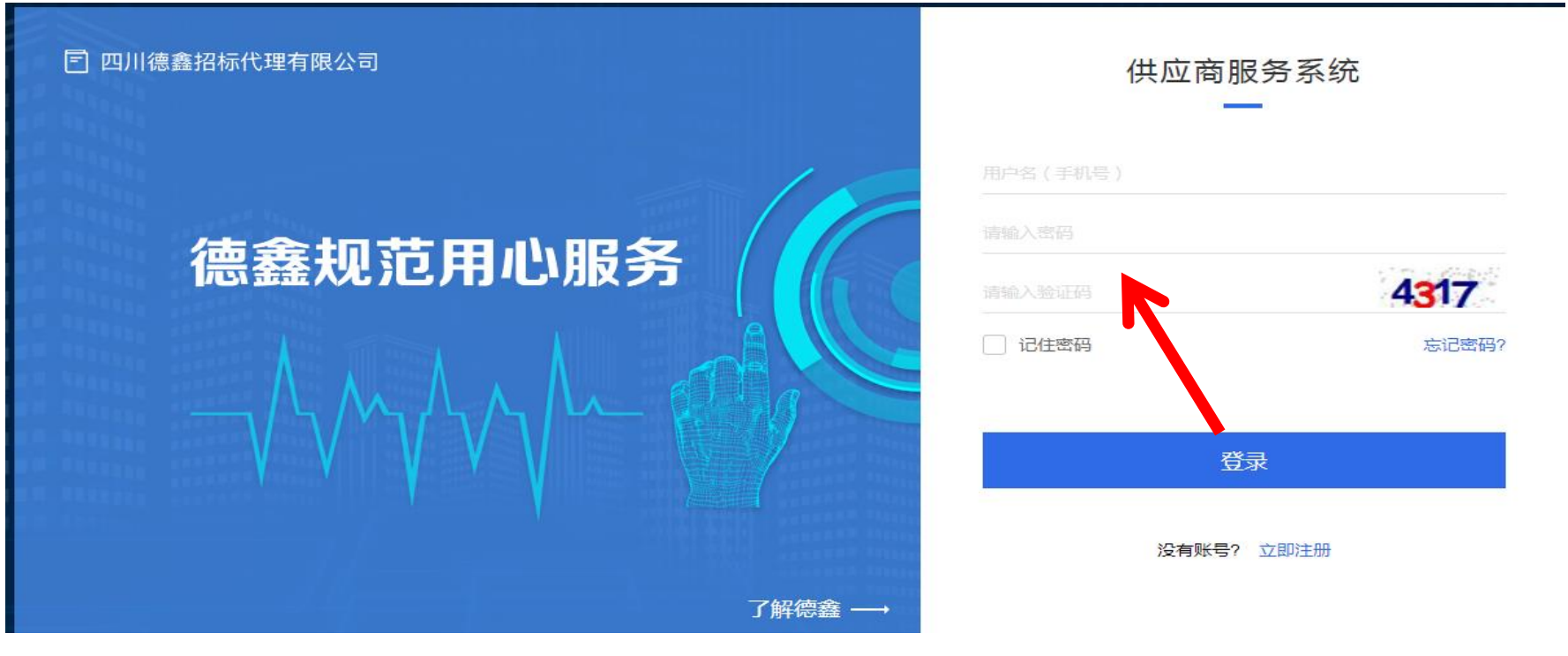

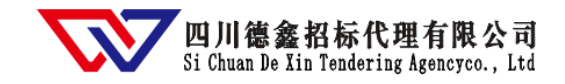

# 3.2 查看正在报名项目

登录系统后,即可查看全部采购项目信息。

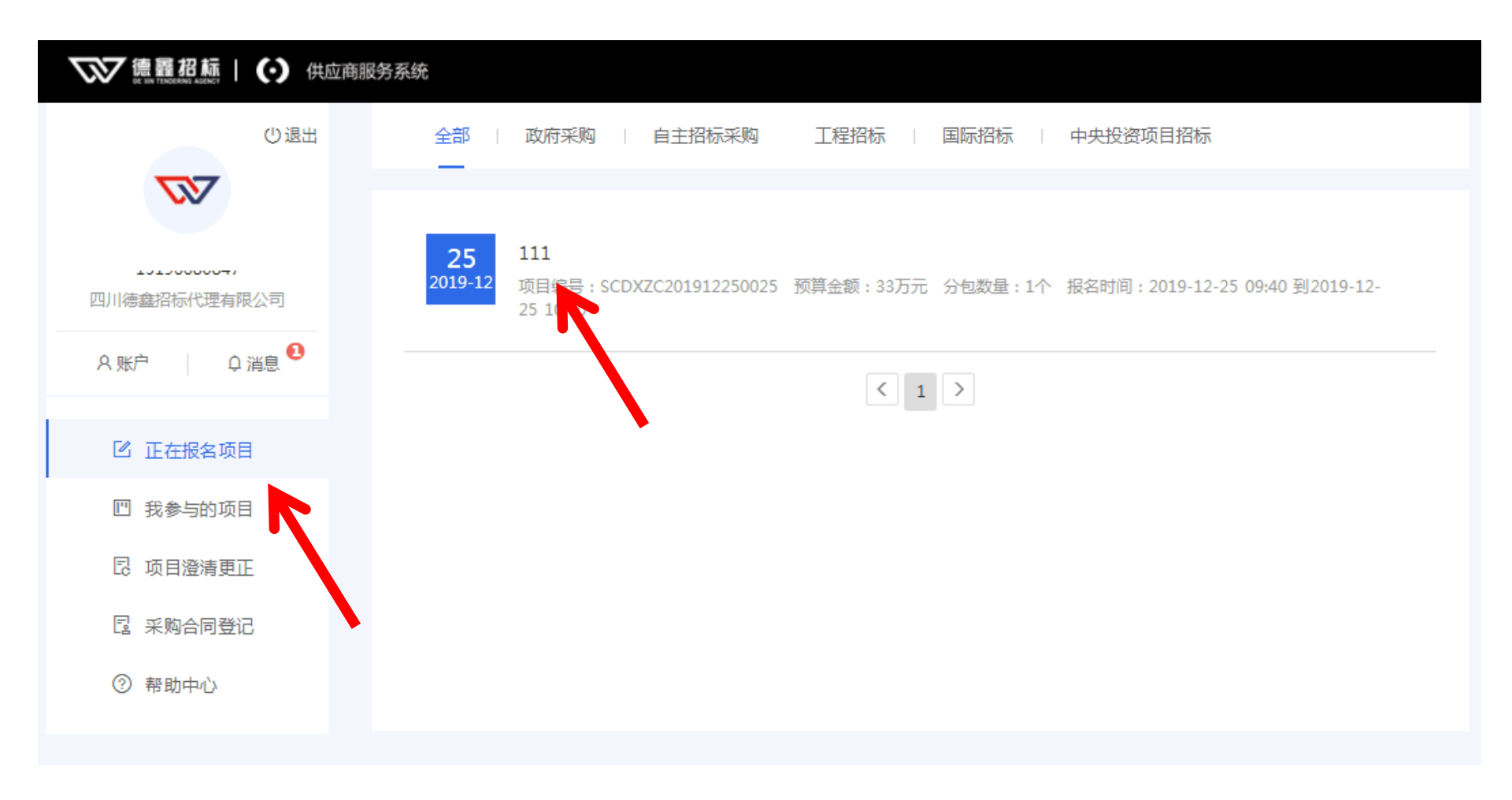

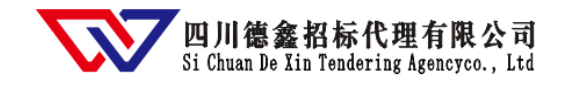

# 3.3 报名

# 选中报名的项目,并点击"我要报名"按钮,如下图:

| C Abbi      C Abbi      C Abbi      C Abbi      C Abbi      C Abbi      C I I C C C C C C C C C C C C C C | 项目概况<br>项目名称<br>采购人<br>项目属性<br>分包数量 | 成都市新都区电子路直属分馆物业管理服务采<br>成                                            | <u>购</u> 项目<br>项目編号<br>采购方式<br>预算金額  | SCDXFZC202001070019<br>竞争性磋商<br>22万元 |
|----------------------------------------------------------------------------------------------------|-------------------------------------|----------------------------------------------------------------------|--------------------------------------|--------------------------------------|
| 10100001000     「                                                                                         | 项目名称<br>采购人<br>项目属性<br>分包数量         | 成都市新都区电子路直属分馆物业管理服务采<br><u>成</u>                                     | 购项目       项目编号       采购方式       预算金額 | SCDXFZC202001070019<br>竞争性磋商         |
| 10100021000<br>「                                                                                          | 采购人           项目属性           分包数量   |                                                                      | 项目编号<br>采购方式<br>预算金额                 | SCDXFZC202001070019<br>竞争性磋商         |
| へ账户     Q 消息        ② 正在报名项目        回 我参与的项目        図 项目深ま更正                                              | 项目属性<br>分包数量                        | 自主招标采购<br>1个包                                                        | 采购方式<br>预算金额                         | 竞争性磋商<br>22万元                        |
| <ul> <li>久账户</li> <li>Q 消息</li> <li>び 正在报名项目</li> <li>凹 我参与的项目</li> <li>回 项目澄涛更正</li> </ul>               | 分包数量                                | 1个包                                                                  | 预算金额                                 | 225-                                 |
| ☑ 正在报名项目 □ 我参与的项目 □ 项目澄清更正                                                                                |                                     |                                                                      |                                      | 22/3/6                               |
| 四 我参与的项目                                                                                                  |                                     |                                                                      |                                      |                                      |
| 11 找参与的项目 15 项目 资源注意工具                                                                                    | 报名信息                                |                                                                      |                                      |                                      |
| 同 话日婆娃雨花                                                                                                  | 报名时间                                | 2020-01-10 09:00 至 2020-01-16 17:00                                  |                                      |                                      |
| LC 项口虚消更正                                                                                                 | 保证金截止时间                             | 2020-01-20 11:40                                                     | 开标时间                                 | 2020-1-20                            |
| 昆 采购合同登记                                                                                                  | 文件售价                                | 300.00元                                                              | 收费方式                                 | 按项目收费                                |
| ⑦ 帮助中心                                                                                                    | 信息发布网址                              | http://www.ccgp.gov.cn/cggg/dfgg/jzxcs/202001/t20200109_13733294.htm |                                      |                                      |
|                                                                                                    |                                     |                                                                      |                                      |                                      |

# 3.4 选择项目包件并填写经办人信息

选择参与的项目包件,填写经办人信息,点击"提交"按钮,如下图:

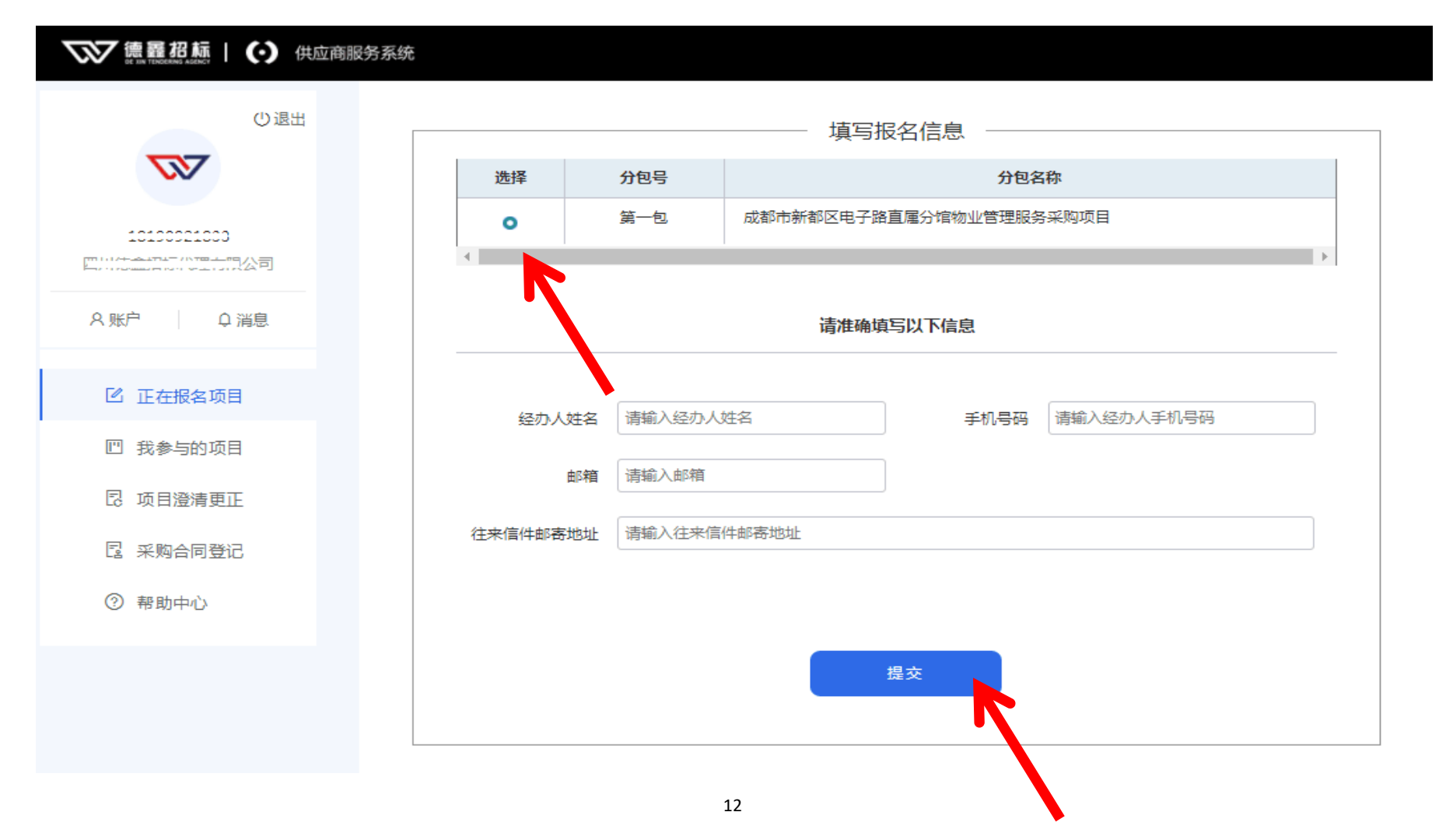

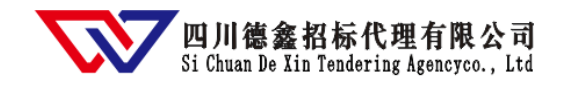

# 3.5 付款

微信扫码支付报名费(目前仅支持微信付款),付款后报名成功。报名成功后即可下载采购文件。

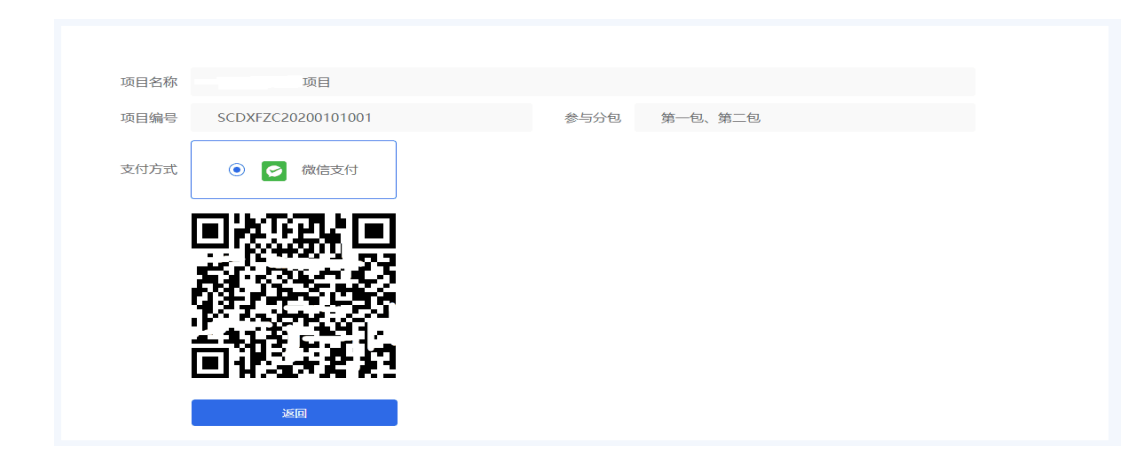

温馨提示:★注册时填写手机号码为用户的登录账号,密码为注册时设定密码。

★请潜在供应商在项目报名截止时间前一个工作日注册及完善资料,避免逾期报名不成功。

★当供应商服务系统无法操作时,请将浏览器调整为极速模式(建议使用 360 浏览器、QQ 浏览器的极速模式,避免使用 IE 浏览器),网页缩放比例调整为 100%。

★系统注册及网上报名咨询电话: 028-83995998、85988379。